# **486 MAIN BOARD** (25/33/40/50 MHz)

## USER'S MANUAL

PT-429G

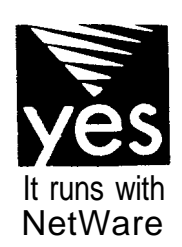

다. 가 분

....isi

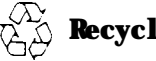

BEFORE INSTALLING THIS 486 MAIN BOARD PLEASE READ THIS MANUAL COMPLETELY AND RETAIN IT FOR FUTURE REFERENCE.

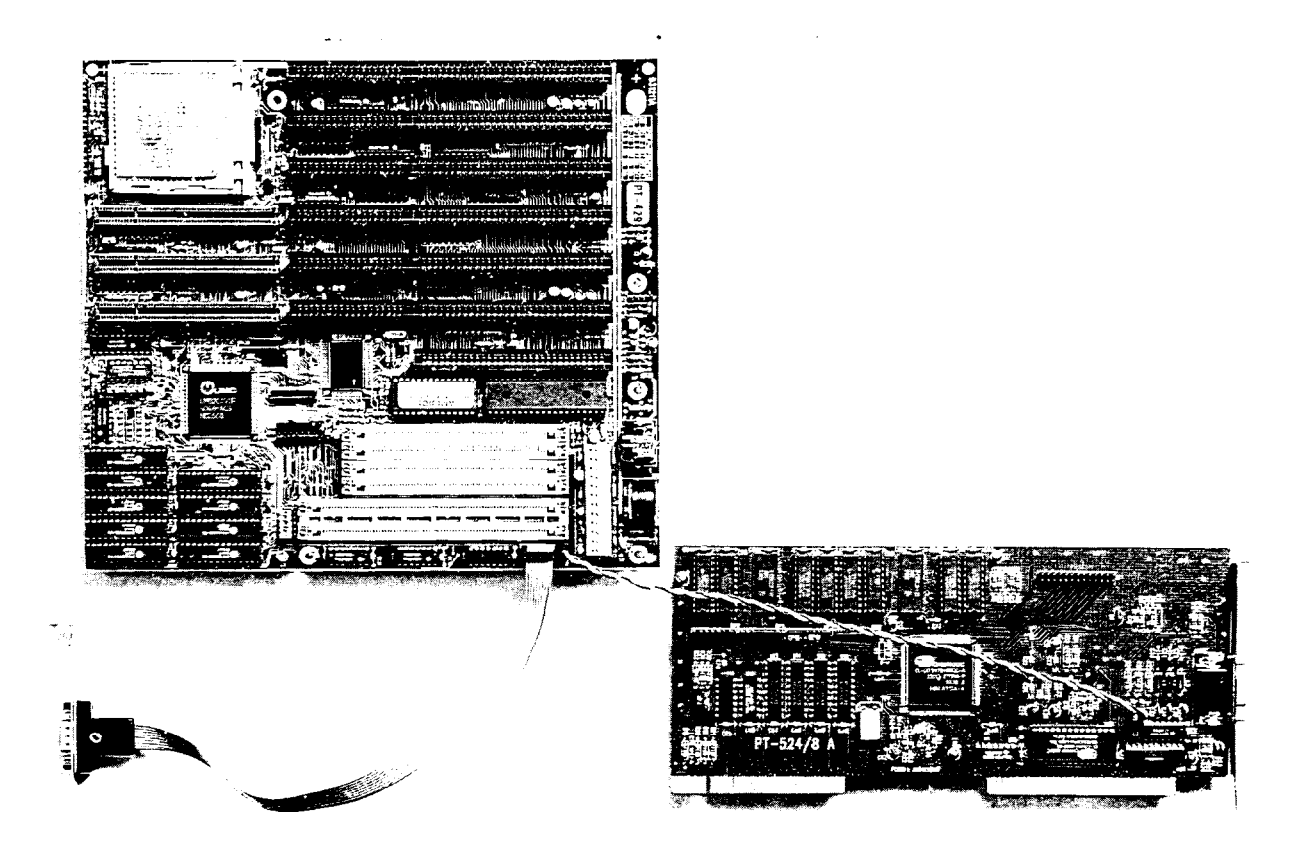

#### The Green Connection :

Please refer to page 5. section 1.14

Note :

- 1. For the first time installation with error message on the screen, please leave the system on for about 15-30 minutes to recharge the battery, then you can enter the system configuration.
- 2. Leave your system on for about 24 hours to recharge the battery fully.
- 3. If you have switched off the computer system for more than two weeks, you might be required to repeat step 2 to recharge the battery fully.
- 4. Any hard disk cable longer than the standard type is not recommenced for used with PT-429G. Too long hard disk cable will make the Green PC circuit unable to monitor the hard disk activity.

#### **Trademark Acknowledgments:**

- \* IBM PC, PC/XT and PC/AT all are registered trademarks of International Business Machines Corporation
- \* Intel IS registered trademark of Intel Corporation.
- \* AMD is registered trademark of Advanced Micro Devices Inc.
- \* AMI is registered trademark of American Megatrends Inc.
- \* UMC IS registered trademark of United Microelectronics Corporation.
- \* VESA is registered trademark of Video Electronics Standards Association.\*

## TABLE OF CONTENTS

## SECTION 1 INTRODUCTION

| 1.1 | Overview      |             |                |   |            |         |      |      |      | .4 |
|-----|---------------|-------------|----------------|---|------------|---------|------|------|------|----|
| 1.2 | Check List "_ | <u> </u> ,, | ,. <u> </u> ,, | , | , <u>,</u> | .,.,,., | <br> | <br> | <br> | 5  |
| 1.3 | Green PC Pov  | ver Mar     | agement        |   |            |         | <br> | <br> | <br> | 6  |
| 1.4 | PT_429G Syst  | em Pac      | ckage          |   |            |         | <br> | <br> | <br> | 6  |
|     | - ,           |             | U              |   |            |         |      |      |      |    |

## SECTION 2 SPECIFICATIONS

|   | .7     |
|---|--------|
| ′ | 7      |
| 1 | 12     |
| 1 | 2      |
|   | 1<br>1 |

## SECTION 3 1/0 CHANNEL SLOTS

| 3.1 | I/O Ad                  | ddress | Map |   |      |       |       |      |      |      | 13 |
|-----|-------------------------|--------|-----|---|------|-------|-------|------|------|------|----|
| 3.2 | 62-pin, 36-pin I/O Bus  | ,,     | ,   | , | <br> | <br>, | <br>  | <br> | <br> | <br> | 14 |
| 3.3 | 1 12-Pin VESA I/O BUS . | ,,     | ,   |   | <br> | <br>  | <br>, | <br> | <br> | <br> | 15 |

## SECTION 4 HARDWARE COMPATIBILITY

| 4.1 | System Timers                        | .16 |
|-----|--------------------------------------|-----|
| 4.2 | system Interrupts                    | .16 |
| 4.3 | Direct Memory Access.                | .17 |
| 4.4 | Real Time Clock and Non-Volatile RAM | 18  |

## SECTION 5 AMI BIOS SETUP

| 5.1  | About CMOS Setup.      | 19  |
|------|------------------------|-----|
| 5.2  | Entering CMOS Setup    | 2 ( |
| 5.3  | Getting Help.          | 2 C |
| 5.4  | Using Setup.           | .20 |
| 5.5  | Standard CMOS Setup    | .21 |
| 5.6  | Advanced CMOS Setup    | 22  |
| 5.7  | Advanced Chipset Setup | .24 |
| 5.8  | Power Management Setup | .25 |
| 5.9  | Changing the Password  | .26 |
| 5.10 | Hard Disk Utility      | .27 |
| 5.11 | Exiting Setup.         | 27  |
|      |                        |     |
|      |                        |     |

| SECTION 6: DIAGRAM LAYOUT |  | 28 |
|---------------------------|--|----|
|---------------------------|--|----|

## **INTRODUCTION**

#### 1.1 Overview

**PT-429G offers** a 32-bit programming architecture compatible with the software base of the 486 microprocessor. It is a reliable main board using a UMC chipset and a multi-layer printed circuit hoard The chipset consists of UM82C491F-AC and UM82C493F which provide the most cost effective and high xperformance solution for a 486 computer system.

The UK482C491F-AC contains a sophisticated direct-mapped cache controller with write-back operation, and fast page mode DRAM Controller, AT Bus control logic, data bus conversion logic, CPU reset logic, clock generation for CPU, keyboard and timer, DMA/refresh logic and peripheral interface logic. The UMC493F contains a sophisticated VESA Controller which can run up to 50MHz.

A block of 128K memory of the system DRAM is used for system and video shadow RAM to increase the system performance. The video shadow RAM consists of four 16K pages which can be enabled respectively.

The PT-429G is a VESA Local Bus motherboard The three Local Bus slots fully comply with the VESA ( Video Electronics Standards Association ) Master mode specifications. This means I/O data can run as fast as CPU. The speed of I/O peripherals can be dramatically increased by connecting VESA compatible controller cards to the VESA Local Bus slots on the PT-429G.

The PT-429G is a green design mother-board which means when there is no operation on the system for a while (the period is software programmable), the PT-429G will slow down its original working frequency to 8 MHz speed This will help to save the power consumption in order to protect our environment. The PT-429G is equipped with a AUX Green connector which can be connected up to four external Green devices through our Green cable.

#### "This is an ENERGY S T A R compliant product."

"The Environmental Protection Agency **ENERGY S T A R program** defines that as an Ally of this program the specified manufacturer must produce systems, or system components which enable a computer system to operate and draw 30 watts or less of power in idle mode. Although the EPA do not endorse any particular product or service, the program is designed to offer a cooperative effort between the EPA and the component manufacturer (Ally) to provide energy saving products and education to customers."

#### "It runs with Netware"

PT-429G was authorized by Novell to use the Novell Yes, It runs with Netware certification mark.

#### INTRODUCTION

#### FCC approval:

The PT-429G motherboard has been approved for FCC Class B when properly installed in a barebones configuration using the following case/power supply:

| Brand   | Model      | FCC ID          |
|---------|------------|-----------------|
| Procase | X-109 S/M  | JPJPINE429G 109 |
| Procase | PC-609 T/M | JPJPINE429G609  |
| Procase | PC-709 T/M | JPJPINE429G709  |

#### FCC Notice:

#### Information to the user

This equipment has been tested and found to comply with the limits for a Class B digital device, pursuant to Part 15 of FCC Rules. These limits are designed to provide reasonable protection against harmful interference in a residential installation. This equipment generates, uses and can radiate radio frequency energy and, if not installed and used in accordance with the instructions, may cause harmful interference to radio communications. However, there is no guarantee that interference to radio or television reception, which can be determined by turning the equipment off and on, the user is encouraged to try to correct the interference by one or more of the following measures:

- Reorient or relocate the receiving antenna.
- Increase the separation between the equipment and receiver.
- Connect the equipment into an outlet on a circuit different from that to which the receiver is connected.
- Consult the dealer or an experienced radio/TV technician for help and for additional suggestions.

The user may find the following booklet prepared by the Federal Communications Commission helpful: *"How to identify and Resolve Radio-TV Interference Problems*" This booklet is available from the U.S. Government Printing Office, Washington, DC 20402, Stock No. 004-000-00345-4.

#### FCC Warning

The user is cautioned that changes or modifications not expressly approved by the manufacturer could void the user's authority to operate this equipment.

Note: In or&r for an installation of this product to maintain compliance with the limits for a Class B device, shielded cables and power cord must be used

#### 1.2 Checklist

Please check your PT-429G package to ensure that it contains the following items :

- PT-429G Main Board - PT-429G User's Manual

If any of these items are missing or damaged, please contact your local dealer or sales representative for assistance.

~

## INTRODUCTION

1.3 Green PC Power Management

The Green PC mode is a state that minimizes the power consumption. Through the BIOS setting of the PT-429G can slow down the CPU clock to 8 MHz in Green PC mode. The PT-429G extends the Green PC feature to four external devices (Green AUX #1 to # 4) by the AUX Green connector (J7 & JP32). The Green PC mode option of these Green AUX connectors are

- Remove the sync signals from the video monitor,

- Turn off video monitor power,
- Turn off printer power,

- Turn off hard disk drive **power.** 

PT-429G will be placed into Green PC mode as a result of one of the following events

- Power save button (GJI) is shorted.
- Expiration of one of five independent Green PC Timers, the 1st timer is used to slow down CPU speed. The Green PC Timers are software programmable which can configured in the "Power Management Setup!' option of the BIOS CMOS setup. (Refer to 5.8 Power Management Setup)
- Execution of the system hot key for power down sequencing  $<\!\!CTRL\!\!><\!\!ALT\!\!><\!\!\!>\!\!>$

Through the system activity monitoring and management, the PT-429G will not go into Green PC mode (or leaves Green PC mode and back to normal mode) if any activity is detected on the following signals:

- · IRQ1 (Keyboard)
- IRQ3 (COM2)
- IRQ4 (COMI)
- IRQ6 (FDD)
- IRQ7 (LPTl)
- IRQ14 (HDD)

#### 1.4 PT429G System Packages

The PT-429G mother-board can act as the nucleus to various system con&nations, in order to optimize your total power saving The following is a brief introduction to add-on cards and peripherals suited to the PT429G ;-

## (1) Optimum Power Saving system package.

- PT-429G mother-board
  - Monitoring COMI, COM2, LPT 1, Keyboard, Floppy Drives, Hard Drives.
- PT523G, PT524G. PT528G Cirrus Logic VGA Cards

Turning off the vertical & horizontal sync of monitors through the unique PT-429G hardware connection. This hardware connection works in any environment @OS, WINDOWS etc), whereas software drivers only work in WINDOWS.

- PI-626 UMC VESA Local Bus IDE I/O Card
- Powerful controller card with added Green driver.
- ECO PAD

This external device connects to the second unique PT-429G connector to add on/off switching to peripherals such as printers, monitors and scanners - All timing and on/off controlled by the PT429G mother-board. Utilizing a Zero Voltage Protection Circuit the ECO PAD ensures safe and reliable on/off switching which will not harm your peripherals.

Testing results have shown that a system using the above products consumes only 17.6 watts of power at peak voltage of 220v. The effective watts RMS) is less than 10 watts. Add an ECO PAD to this configuration and this covers your system, monitor, printer and scanner.

#### (2) Alternative system packages.

The PT429G mother-board is equipped with two unique green connectors, however it can also use conventional VGA cards to add power saving features to monitors using their respective software driver(s). All efforts are made to ensure the PT429G is compatible with a wide range of add-on cards.

For further details on PT523G, PT524G, PT528G, PT626 and the ECO PAD please contact your local dealer or sales representative for assistance.

## SPECIFICATIONS

## 2.1 PT-429G System Board Specifications

- 100% IBM AT compatible.
- \* Applied High performance CMOS technology.
- Supports up to 48MB memory on board.
- Mix 256K, IM, and 4M SIMM (8 bit/32 bit) Module DRAM memory
- 32K, 64K, 128K, 256K cache memory size selectable.
- Fast CPU reset and Fastgate A20 logic.
- Speed switching with hardware and software selection.
- Board size 220 mm by 250 mm.
- Six 16-bit ISA slots; one S-bit ISA slot.
- \* Three VESA slots (Master Mode).
- \* Clock chip design makes CPU speed changing easier.
- <sup>·</sup> I/O slot signal protector on: IRQ9, DRQ2, OWS#.
- \* Green feature to slow down CPU speed & control 4 external Green devices.

## 2.2 Jumpers and Connectors

| Jumpers / Connector                                   | Description                       |
|-------------------------------------------------------|-----------------------------------|
| Pl                                                    | Power Supply Connector            |
| KB1                                                   | Keyboard Connector                |
| J1                                                    | External Battery Connector        |
| Ĩn                                                    | Reset Switch                      |
| J3                                                    | Turbo Switch                      |
| J4                                                    | Turbo LED Connector               |
| J5                                                    | Speaker Connector                 |
| J6                                                    | Power LED & Kevlock Connector     |
| J7                                                    | Green AUX # 1 Connector           |
| JP1                                                   | On-board Battery Enable Connector |
| JP2                                                   | Power Good Select                 |
| JP3                                                   | VGA Card Select                   |
| JP4                                                   | Master Mode Select                |
| JP5                                                   | CPURDY# Delav I-T Select          |
| JP6                                                   | PADS# Delay 1-T Select            |
| JP7                                                   | Test Logic Enable Select          |
| <b>Л</b> Р9, <b>Л</b> Р10, <b>Л</b> Р11, <b>Л</b> Р30 | Clock Chip Speed Select           |
| JP12                                                  | VESA Speed Select                 |
| JP13-JPI 7                                            | Cache Size Select                 |
| <b>Л</b> 18, Л19                                      | CPU Type Select                   |
| JP20                                                  | VESA Wait State Select            |
| JP21-JP25                                             | Bank of SIMM Select               |
| JP32                                                  | Green AUX # 2 Connector           |
| GJ1                                                   | Green Enable Switch               |
| GJ3                                                   | MEGA/MULTI KEY Select             |

.

## SPECIFICATIONS

## 2.2 Jumpers and Connectors

Pl Power Supply Connector Pin Assignment

| 1  | Power Good |
|----|------------|
| 2  | +5V        |
| 3  | +12V       |
| 4  | -12V       |
| 5  | Ground     |
| 6  | Ground     |
| 7  | Ground     |
| 8  | Ground     |
| 9  | -5v        |
| 10 | +5V        |
| 11 | +5V        |
|    |            |

Jl External Battery Connector Pin Assignment

| 1 | External battery Vcc (+6V DC) |
|---|-------------------------------|
| 2 | NC                            |
| 3 | Ground                        |
| 4 | Ground                        |

J2 : Reset Switch Connector

| Open  | Normal |
|-------|--------|
| Short | Reset  |

J3 Turbo Switch Connector

| Open  | Turbo speed                                 |
|-------|---------------------------------------------|
| Short | Lower speed (Soft-key turbo switch disable) |

25

•

2

J4 Turbo LED Connector

| 1 | LED Cathode |
|---|-------------|
| 2 | LED Anode   |

J5 Speaker Connector Pin Assignment

| 1 | Speaker data |
|---|--------------|
| 2 | NC           |
| 3 | Ground       |
|   |              |

## SPECIFICATIONS

2.2 Jumpers and Connectors

J6 Keyboard Lock & Power LED Connector Pin Assignment

| 1 | +5V    |
|---|--------|
| 2 | NC     |
| 3 | Ground |
| 4 | Lock   |
| 5 | Ground |

JP1: On-board Battery Enable Select

| Open  | On-board battery disconnect |
|-------|-----------------------------|
| Short | On-board battery connect    |

JP2 : Power Good Select

| 1-2 | External power good |
|-----|---------------------|
| 2-3 | Internal power good |

JP3 : VGA Card Type Select

| 1-2 | Normal VGA card     |
|-----|---------------------|
| 2-3 | POWER-9000 VGA card |

JP4 : Master Mode Select

| 1-2 | Enable Cx487S & MCA3 only for Master Mode |
|-----|-------------------------------------------|
| 2-3 | Normal 3 VESA Master                      |

JP5: CPURDY# Delay 1-T State Select

| 1-2 | No delay for 50MHz VESA        |
|-----|--------------------------------|
| 2-3 | Delay 1-T state for 50MHz VESA |

JP6: PADS# Delay I-T State Select

| 1-2 | No delay for 50MHz VESA        |
|-----|--------------------------------|
| 2-3 | Delay 1-T state for 50MHz VESA |

JP7: Test Logic Enable (486DX2) Select

| OPEN  | Enable CPU Test Logic  |
|-------|------------------------|
| CLOSE | Disable CPU Test Logic |

## SPECIFICATIONS

2.2 Jumpers and Connectors

## JP9, JP0, JP11, JP30: Clock Chip Speed Select

| Clock Chip = $AvaSem$ | AV9 | 107-05 | (U34) |
|-----------------------|-----|--------|-------|
|-----------------------|-----|--------|-------|

|       | JP10 | JP11 | JP30 |
|-------|------|------|------|
| 25MHz | ON   | OFF  | 2-3  |
| 33MHz | OFF  | ON   | 2-3  |
| 4oMHz | OFF  | OFF  | 2-3  |
| 50MHz | I ON | OFF  | 1-2  |

## Clock Chip = Chrontel CH9007E (U35)

| []    | I JP9 | JP10 | JP11 |
|-------|-------|------|------|
| 25MHz | ON    | ON   | ON   |
| 33MHz | ON SI | ON   | OFF  |
| 40MHz | ON    | OFF  | ON   |
| 50MHz | OFF   | OFF  | OFF  |

## Clock Chip = MX83 15 (U28)

|       | JP9 | JP10 | JP11 |
|-------|-----|------|------|
| 25MHz | OFF | OFF  | ON   |
| 33MHz | ON  | ON   | ON   |
| 40MHz | OFF | ON   | ON   |
| 50MHz | ON  | OFF  | OFF  |

JP12: VESA Speed Select

| Open  | CPU speed <= 33MHz |
|-------|--------------------|
| Short | CPU speed > 33MHz  |

JP13-JP17: Cache Size Select

|      | 32KB | 64KB  | 128 K H | 3 256KB |
|------|------|-------|---------|---------|
| JP13 | Open | Open  | 2-3     | 1-2     |
| JP14 | 2-3  | 1-2   | 2-3     | 1-2     |
| JP15 | Open | Open  | Open    | Short   |
| JP16 | Open | Short | Short   | Short   |
| JP17 | Open | Open  | Short   | Short   |

## JP18, JP19: CPU Type Select

|      | 486SX | 486DX/DX2 | P24N/P24T |
|------|-------|-----------|-----------|
| JP18 | 2-3   | 1-2,3-4   | 1-2,3-4   |
| JP19 | Open  | 1-2       | 2-3       |

JP20: VESAWait State Select

| Open  | 0 Wait State |
|-------|--------------|
| Short | l wait State |

## SPECIFICATIONS \_

**SIMM** memory must begin from 'Bank 0' The following three Banks are available ...

- 30-pin Bank x 1 (4pcs of 30-pin sockets = 1 Bank 4pcs of 30-pin SIMM required. Bank must be completely filled).
- 72-Pin Bank x 1 (lpc of 72-pin socket = 1 Bank only lpc of 72-pin SIMM required).
- 72-Pin Bank x 1 (lpc of 72-pin socket = 1 Bank only lpc of 72-pin SIMM required).

Any of these Banks can be selected as 'Bank 0'. Therefore you can begin with **30-pin** SIMM modules and upgrade using 72-pin **SIMM** modules, or visa-versa. Please see tables below for necessary jumper settings.

2.2 Jumpers and Connectors

JP21-JP25: Bank of SIMM Select

8 bit SIMM can be selected at BANK 0 or BANK 2

|      | Bank0 | Bank2 |
|------|-------|-------|
| JP21 | 1-2   | 2-3   |

32 bit SIMM can be set as follow (some 32 bit SIMM can occupy 2 BANK per SIMM)

## Single BANK 32 bit SIMM:

| SIMM 5 | can be | BANK 0 | ) or | BANK | 1 |
|--------|--------|--------|------|------|---|
|--------|--------|--------|------|------|---|

| ľ                              | Bank0 | Bank1 |
|--------------------------------|-------|-------|
| JP22                           | 1-2   | 2-3   |
| JP23                           | OFF   | OFF   |
| SIMM 6 can be BANK 1 or BANK 2 |       |       |
|                                | Bank1 | Bank2 |
| JP24                           | 1-2   | 2-3   |
| JP25                           | OFF   | OFF   |

Double BANK 32 bit SIMM:

SIMM 5 can be BANK 0 & 1 or BANK 1 & 2

|                                        | Bank 0 & 1 | Bank 1 & 2 |
|----------------------------------------|------------|------------|
| JP22                                   | 1-2        | 2-3        |
| JP23                                   | 1-2        | 2-3        |
| SIMM 6 can be BANK 1 & 2 or BANK 2 & 3 |            |            |
|                                        | Bank 1 & 2 | Bank 2 & 3 |
| JP24                                   | 1-2        | 2-3        |
| JP25                                   | 1-2        | 2-3        |

J7: Green AUX # 1 Connector

| 1 | Green AUX Output # 1 |
|---|----------------------|
| 2 | Green AUX Output # 2 |
| 3 | Green AUX Output # 3 |
| 4 | Green AUX Output #4  |
|   | +5V                  |
|   | +12V                 |
| 7 | Ground               |
| 8 | Ground               |
| 9 | Ground               |
|   | Ground               |

## SPECIFICATIONS \_

2.2 Jumpers and Connectors

JP32: Green AUX # 2 Connector

| 1 | Green AUX Output #1 |
|---|---------------------|
| 2 | Green AUX Output #2 |

GJ1: Green Enable Connector (For Green case panel switch only)

| Open  | Normal Operation      |
|-------|-----------------------|
| Short | Enable Green Function |

GJ3: MEGA / MULTI KEY Select

| 1,2 | AMI MEGAKEY Keyboard BIOS      |
|-----|--------------------------------|
| 2,3 | Phoenix MULTIKEY Keyboard BIOS |

Default Setting

2.3 Cache Memory Table

PT-429G 80486 VESA system board supports 32KB/64KB/128KB/256K cache size.

| Size  | SRAM Type | Quantity | Designation     | TAG RAM (U25)  |
|-------|-----------|----------|-----------------|----------------|
| 32KB  | 8K x 8    | 4 pcs.   | Bank0           | <b>8</b> K x 8 |
| 64KB  | SK x 8    | 8 pcs.   | Bank 0 & Bank 1 | 8K x 8         |
| 128KB | 32K x 8   | 4 pcs.   | Bank0           | 8K x 8         |
| 256KB | 32Kx 8    | 8 pcs.   | Bank 0 & Bank 1 | 32Kx 8         |

Note : Bank 0 (U21,U22,U23,U24), Bank 1 (U14,U15,U16,U17) Refer to Section 2.2 JP13-JP17 jumper settings with different Cache sizes.

2.4 Oscillator Table

| CPU Speed                 | Oscillator |
|---------------------------|------------|
| 804868X-25                | 25MHz      |
| 80486DX-33                | 33MHz      |
| Am486 <sup>TM</sup> DX-40 | 40MHz      |
| 80486DX-50                | 50MHz      |
| 80486DX2-50               | 25MHz      |
| 80486DX2-66               | 33MHz      |

ġ

. 2 3

## INPUT / OUTPUT CHANNEL SLOTS.

The input/output channel of PT-429G supports :

- \* Refresh of system memory from channel microprocessors Selection of data accesses: 8-bit/16-bit
- \* \*
- \*
- Interrupts DMA channels
- \* I/O wait-state generation
- \* Open-bus structure
- $\hat{U}p$  to 50MHz I/O speed under VESA standard \*

## 3.1 I/O Address Map

| Hex Range | Devices                                | Usage  |
|-----------|----------------------------------------|--------|
| 000-01F   | DMA Controller 1                       | System |
| 020-03F   | Interrupt Controller 1                 | System |
| 040-05F   | Timer                                  | System |
| 060-06F   | 8042 ( Keyboard )                      | System |
| 070-07F   | Real Time Clock, NMI Mask              | System |
| 080-09F   | DMA Page Register                      | System |
| OAO-OBF I | nterrupt Controller 2                  | System |
| OCO-ODF   | DMA Controller 2                       | System |
| 0F0       | Clear Math Co-processor Busy           | System |
| OF1       | Reset Math Co-processor                | System |
| 0F8-0FF   | Math Co-processor                      | System |
| 1F0-1F8   | Fixed Disk                             | I/O    |
| 200-207   | Game I/O                               | I/O    |
| 278-27F   | Parallel Printer Port 2                | I/O    |
| 2F8-2FF   | Serial Port 2                          | I/O    |
| 300-3 1F  | Prototype Card                         | I/O    |
| 360-36F   | Reserved                               | I/O    |
| 378-37F   | Parallel Printer Port 1                | I/O    |
| 380-38F   | SDLC, Bisynchronous 2                  | I/O    |
| 3A0-3AF   | Bisynchronous 1                        | I/O    |
| 3B0-3BF   | Monochrome Display and Printer Adapter | I/O    |
| 3C0-3CF   | Reserved                               | I/O    |
| 3D0-3DF   | Color/Graphic Monitor Adapter          | I/O    |
| 3F0-3F7   | Floppy Diskette Controller             | I/O    |
| 3F8-3FF   | Serial Port 1                          | I/O    |

## INPUT / OUTPUT CHANNEL SLOTS

## **3.2 62-Pin.** 32-h ISA I/O Bus.

## REAR PANEL

| ~~~~~     |       |       | 10 01 01     |
|-----------|-------|-------|--------------|
| GND       | Bl I  | AI    | -1/O CH CK   |
| RESET DRV | B2 I  | A2    | SD7          |
| +5V ED    | B3 I  | A3    | SD6          |
| IRQ9      | B4 I  | A4    | SD5          |
| -5V DC    | B5    | A5    | SD4          |
| DRQ2      | B6    | A6    | SD3          |
| -12VDC    | B7    | Δ7    | SD2          |
| ows       | B8    | A8    | SD1          |
| +12VDC    |       |       | SD0          |
| CND       | B10 1 | A9    |              |
| SMEMOU    |       |       |              |
| -SIVIENIW |       | All   | ALIN         |
| -SMEMK    | B12   | AI2   | SA19         |
| -low      | B13   | AI3   | SA18         |
| -IOR      | B14   | Al4   | SA17         |
| -DACK3    | B15   | Al5   | SA16         |
| DRQ3      | B16   | Al6   | SA15         |
| -DACK 1   | B17   | Al7   | SA14         |
| DRQ I     | B18   | Al8   | SA13         |
| -REFRESH  | B19   | Al9   | SA12         |
| CLK       | B20   | A20   | SALL         |
| IRO7      | B21   | A21   | SA10         |
| IRO6      | B22   | A22   | SA9          |
| ROS       | B23   | Δ23   | SA8          |
| IRQ3      | B24   | A24   | SA7          |
|           | D24   | A24   | SAT          |
|           | D20   | A23   | SAU          |
| -DACKZ    | B26   | AZ6   | SAJ          |
| I/C       | B27   | AZ/   | SA4          |
| BALE      | B28   | A28   | SAJ          |
| +5VDC     | B29   | I A29 | SA2          |
| 0 S C     | B30   | A30   | SAI          |
| GND       | B31   | A31   | SAO          |
|           |       |       |              |
|           |       |       |              |
|           |       |       |              |
| -MEM CS16 | Dl    | C1    | LSBHE        |
| -I/O CS16 | D2    | C2    | LA23         |
| IRO 10    | D3    | I C3  | LA22         |
| IROLI     | D4    |       | LA21         |
| IRO 12    | DS    |       | L A 20       |
| IRO 15    | De    |       | I A 10       |
| IDO 14    | D0    | C6    | LAIS<br>IAIQ |
|           |       | C7    | LAIO         |
| -DACKU    | D8    | 1 C8  |              |
| DRQ 0     | D9    | C9    |              |
| -DACK 5   | D10   | CIO   | -MEMW        |
| DRQ 5     |       | CH    | SD08         |
| -DACK 6   | D12   | C12   | SD09         |
| DRQ 6     | D13   | C 13  | SD10         |
| -DACK 7   | D14   | C14   | SD11         |
| DRQ 7     | D15   | C15   | SD12         |
| +5V DC    | D16   | Cl6   | SD13         |
| -MASTER   | D17   | C17   | SD14         |
| GND       | D18   | Cl8   | SD15         |

. at 1 ...

S

15

## INPUT / OUTPUT CHANNEL SLOTS

## 3.3 112-Pin VESA I/O Bus for PT-429G.

REAR PANEL

| DATA00  | B1    | 1 A1         | DAT01        |
|---------|-------|--------------|--------------|
| DATA02  | B2    | A2           | DAT03        |
| DATA04  | B3 I  | A3           | GND          |
| DATA06  | B4    | A4           | DATOS        |
| DATA08  | B5 T  | A5           | DAT07        |
| GND     | B6 I  | A6           | DAT09        |
| DAT10   | B7 I  | I A7         | DAT11        |
| DAT12   | B8 T  | Í A8         | DAT13        |
| Vcc     | 139   | A9           | DAT15        |
| DAT14   | B10   | A10          | GND          |
| DAT16   | B11   | All          | DAT17        |
| DAT18   | B12   | Al2          | Vœ           |
| DAT20   | B13   | A13          | DAT19        |
| GND     | B14   | Al4          | DAT21        |
| DAT22   | B15   | A15          | DAT23        |
| DAT24   | B16   | A16          | DAT25        |
| DAT26   | B17   | A17          | GND          |
| DAT28   | B18 j | A18          | DAT27        |
| DAT30   | B19   | Al9          | DAT29        |
| Vœ      | BZO   | A20          | DAT3 1       |
| ADR3 I  | B21   | A21          | ADR30        |
| GND     | B22   | A22          | ADR28        |
| ADR29   | B23   | Δ <u>2</u> 3 | ADR26        |
| ADR27   | B24   | A24          | GND          |
| ADR25   | B25   | A25          | ADR24        |
| ADR23   | B26   | A26          | ADR22        |
| ADR21   | B27   | A27          | Vcc          |
| ADR19   | B28   | I A28        | ADR20        |
| GND     | B29   | A29          | ADR18        |
| ADR17   | B30   | A30          | ADR16        |
| ADR15   | B31   | A31          | ADR14        |
| Vœ      | B32   | I A32        | ADR12        |
| ADR13   | B33   | A33          | ADR10        |
| ADR11   | B34   | A34          | ADR08        |
| ADR09   | B35   | A35          | GND          |
| ADR07   | B36   | A36          | ADR06        |
| ADR05   | B37   | A37          | ADR04        |
| GND     | B38   | A38          | WBACK#       |
| ADR03   | B39   | A39          | BEO#         |
| ADROZ   | B40   | A40          | Vœ           |
| N/C     | B41   | A41          | BE1#         |
| RESET#  | B42   | A42          | BE2#         |
| D/C#    | B43   | A43          | GND          |
| M/IO#   | B44   | A44          | BE3#         |
| W/R#    | B45   | A45          | ADS#         |
|         | I     |              |              |
| RDYRTN# | B48   | A48          | LRDY#        |
| GND     | B49   | A49          | LDEV <x></x> |
| IRQ9    | B50   | A50          | LEDO <x></x> |
| BRDY#   | B51   | A51          | GND          |
| BLAST#  | B52   | A52          | LGNT <x></x> |
| ID0     | B53   | A53          | Vœ           |
| ID1     | B54   | A54          | ID2          |
| GND     | B55   | A55          | m 3          |
| LCLK    | B56   | A56          | m 4          |
| Vœ      | B57   | A57          | LKEN#        |
| LBS16#  | B58   | A58          | LEADS#       |
|         |       |              |              |

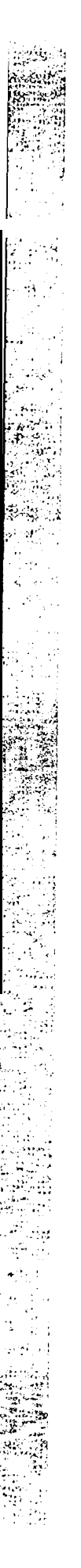

**\***•~

.4

## HARDWARE COMPATIBILITY

## 4.1 System Timers

The system has three programmable timer/counters controlled by an Intel 8254-2 timer/counter chip. These are channel 0 through 2, defined as follows :

| Channel 0 | System timer |
|-----------|--------------|
| GATE 0    | Tied on      |
| CLKINO    | 1.190Mhz OSC |
| CLK OUT 0 | 8259A IRQ 0  |

| Channel 1 | Refresh Request Generator |
|-----------|---------------------------|
| GATE 1    | Tied on                   |
| CLK IN I  | 1.190Mhz OSC              |
| CLK OUT 1 | Request Refresh Cycle     |
|           |                           |

| Channel 2 | Tone Generation for speaker           |
|-----------|---------------------------------------|
| GATE 2    | Controlled by bit 0 of hex 61 PPI bit |
| CLK IN 2  | 1.190Mhz OSC                          |
| CLK OUT 2 | Used to drive the speaker             |

## Note : Channel is programmed to generate a 15 microsecond period signal.

#### 4.2 System Interrupts

Sixteen levels of system interrupts are provided by the 80286 NMI & two 8259A interrupt controller chips. The following shows the various interrupt-level assignments in decreasing priority :

| Level  |        | Function                              |
|--------|--------|---------------------------------------|
| NMI    |        | Parity or I/O channel check           |
| CTLR 1 | CTLR   |                                       |
| IRQ 0  |        | Timer output 0                        |
| IRQ 1  |        | Keyboard (Output buffer full)         |
| IRQ 2  |        | Interrupt from CTLR 2                 |
|        | IRQ 8  | Real time clock interrupt             |
|        | IRQ 9  | Software redirected to INT 0AH(IRQ 2) |
|        | IRQ 10 | Reserved                              |
|        | IRQ 11 | Reserved                              |
|        | IRQ 12 | Reserved                              |
|        | IRQ 13 | Numeric co-processor                  |
|        | IRQ 14 | Fixed disk controller                 |
|        | IRQ 15 | Reserved                              |
| IRQ 3  |        | Serial Port 2                         |
| IRQ4   |        | Serial Port 1                         |
| IRQ 5  |        | Parallel Port 2                       |
| IRQ 6  |        | Diskette controller                   |
| IRQ 7  |        | Parallel port 1                       |

## HARDWARE COMPATIBILITY

#### 43 Direct Memory Access

Each DMA channel is supported by the system. Two Intel 8237-5 DMA controller chips (Four channels in each chip) are used. DMA channels are assigned as follows :

| CTLR 1        | CTLR 2                  |
|---------------|-------------------------|
| Ch 0-Spare    | Ch 4-Cascade for CTLR 1 |
| Ch 1-SDLC     | Ch 5-Spare              |
| Ch 2-Diskette | Ch 6-Spare              |
| Ch 3-Spare    | Ch 7-Spare              |

Channels from 0 through 3 are contained in DMA controller 1. Transfers of 8-bit data S-bit I/O adapters and 8-bit or 16-bit system memory are supported by these channels. Each of these channels will transfer data in 64KB blocks throughout the 6-megabyte system address space.

Channels from 4 through 7 are contained in DMA controller 2. To cascade channels 0 through 3 to the microprocessor, use channel 4. Transfer of 16-bit data between 16-bit adapters and 16-bit system memory are then supported by channels 5, 6, & 7. DMA channels from 5 through 7 transfer data in 128K blocks throughout the 16-megabyte system address space.

These channels will not transfer data on odd-byte boundaries.

The address for the page register is as follows :

| Page Register | I/O HEX address |
|---------------|-----------------|
| DMA channel 0 | 0087            |
| DMA channel   | 0083            |
| DMA channel 2 | 0081            |
| DMA channel 3 | 0082            |
| DMA channel 5 | 008B            |
| DMA channel 6 | 0089            |
| DMA channel 7 | 008A            |
| Refresh       | 008F            |

Address generation for the DMA channels is as follows :

For DMA channels 3 through 0 :

| Source  | DMA Page Registers 8237A-5 |  |  |
|---------|----------------------------|--|--|
| Address | A23Al6 Al5 Al              |  |  |

For DMA channels 7 through 5 :

| Source  | DMA Page Registers 8237A-5 |  |  |  |
|---------|----------------------------|--|--|--|
| Address | A23 Al7 A 1 6 A0           |  |  |  |

Note : The BHE and A0 addressing signals are forced to a logic 0. DMA channel addressees do not increase or decrease through page boundaries (64KB for channels 0 through 3 and 128 KB for channels 5 through 7).

## HARDWARE COMPATIBILITY

4.4 Real Time Clock and Non-Volatile RAM

The real time clock and its 64 bytes of RAM information are backed up by 3.6V rechargeable DC battery (or 6V external battery). The internal clock circuitry uses 14 bytes while the rest is allocated to system configuration.

Real time clock address :

| Address | Description                             |  |
|---------|-----------------------------------------|--|
| 00      | Seconds                                 |  |
| 01      | Second alarm                            |  |
| 02      | Minutes                                 |  |
| 03      | Minute alarm                            |  |
| 04      | Hours                                   |  |
| 05      | Hour alarm                              |  |
| 06      | Day of week                             |  |
| 07      | Date of month                           |  |
| 08      | Month                                   |  |
| 09      | Year                                    |  |
| 0A      | Status register A                       |  |
| 0B      | Status register B                       |  |
| 0C      | Status register C                       |  |
| 0D      | Status register D                       |  |
| 0E      | Diagnostic Status byte                  |  |
| OF      | Shutdown                                |  |
| 10      | Diskette drive type byte-drive A and B  |  |
| 11      | Reserved                                |  |
| 12      | Fixed disk type byte-drive C and D      |  |
| 13      | Reserved                                |  |
| 14      | Equipment byte                          |  |
| 15      | Low base memory                         |  |
| 16      | High base memory                        |  |
| 17      | Low expansion memory byte               |  |
| 18      | High expansion memory byte              |  |
| 19      | Extended fixed disk type-driver C       |  |
| 1A      | Extended fixed disk type-driver D       |  |
| 1B-2D   | Reserved                                |  |
| 2E-2F   | 2 byte CMOS checksum                    |  |
| 30      | Low expansion memory byte               |  |
| 31      | High expansion memory byte              |  |
| 32      | Data century byte                       |  |
| 33      | Information flags (set during power on) |  |
| 34-3F   | Reserved                                |  |

#### **AMI BIOS Setup**

51 About CMOS Setup

After the PT-429G mainboard has been integrated into the system, you need to run the Setup Program to set system configuration. Upon finishing the Setup Program is then stored in read-only memory (ROM), and can only be accessed when you turn on or reset the system.

The settings you specify with the Setup program are recorded in a special area of memory called CMOS RAM. This memory is backed up by a battery so that it will not be erased when you turn off or reset the system. Whenever you turn on the power, the system reads the settings stored in CMOS RAM and compares them to the equipment check conducted during the POST. If an error occurs, an error message will be displayed on screen, and you will be prompted to run the Setup program.

The AMI BIOS Setup program is accessed through a menu which allows you to easily configure your system. Standard CMOS Setup allows you to record basic system information regarding date and time, video type and installed drives. Advanced CMOS Setup gives you access to the advanced features supported by the AMI BIOS and your mainboard chipset.

5.2 Entering CMOS Setup

- When you turn on the system and in the course of the system POST, you will be presented with the screen depicted below.

To enter the Setup program at this time, press the [Del] key. This will display the first page of the AMI BIOS Setup menu.

- If you do not press the [DEL] key at the right time, press [Ctrl-Ah-Del] to restart the system and try again.
- If you do not press the key at the correct time and the system fails to boot, an error message KEYBOARD ERROR will be displayed and you will again be asked to :

RUN SETUP UTILITY Press <F1> to resume

If you press and hold the [Ins] key while the system is booting until you bear a single beep, the default Setup values will be loaded into CMOS. Release the key after the beep to prevent a keyboard error.

After you enter into the Setup Program, a main menu of the AMI Setup Program is shown,

- Select Standard CMOS Setup to access the Standard CMOS Setup menu, which is discussed in section 5.5.

.....

#### AMI BIOS SETUP

#### 5.2 Entering CMOS Setup

Select Advanced CMOS Setup to access the Advanced CMOS Setup menu, which is discussed in section 5 6.

The Advanced Chipset Setup to access the Advanced Chipset Setup menu, which is discussed in section 5.7.

Select Auto Configuration with BIOS Defaults to load the default system values. You will be prompted for confirmation, and notified that the values have been loaded.

Select Auto Configuration with Power-On Defaults to load the default power-on values, which disable all performance options. This option serves a useful diagnostic function in the event of a compatibility problem. You will be prompted for confirmation, and notified that the values have been loaded.

Select Change Password to access the password security menu, which is discussed in section 5.8 below.

Select Hard Disk Utility to access the hard disk utility menu, which is discussed in section 5 9 below.

Select Write to CMOS and Exit to save your configuration and exit the Setup program. You will be prompted for confirmation before the changes are written to CMOS and the system reboots.

Select Do Not Write to CMOS and Exit to cancel any changes to your configuration and exit the Setup program. You will be prompted for confirmation before the system reboots.

A warning message will appear each time you select Standard or Advanced CMOS Setup.

#### 5.3 Getting Help

- Help screens are displayed for each option in the Standard CMOS Setup menu. and can be accessed in the Advanced CMOS Setup menu by pressing [F1]. A "pop-up" window till appear, similar to the one pictured below, listing the available selections for that option. To exit the Help window, press any key.
- If you have trouble reading the Setup menu, toggle the menu colors by pressing [F2] for background color and [F3] for foreground color.

#### 5.4 Using Setup

The following keys and key combinations are used to maneuver among Setup options and to change values.

- To move the highlight bar from one option to another, use cursor (or arrow) keys, with [NumLock] turned off.
- Press [PgUp] or [PgDn] to change the value of option.
- Press the [Esc] key to exit back to the AM1 Setup program's main menu
- Press [F5] to restore the values that were resident when the Setup program was entered.

#### AMI BIOS SETUP

5 5 Standard CMOS Setup

| AMIBIOS SETUP PROGRAM - STANDARD CMOS SETUP<br>(C)1993 American Megatrends Inc., All Rights Reserved                                                                                                 |     |                      |                    |                           |                     |                         |     |
|----------------------------------------------------------------------------------------------------|-----|----------------------|--------------------|---------------------------|---------------------|-------------------------|-----|
| Date (mn/date/year): Wed, Apr 28 1993<br>Time (hour/min/sec): 13 : 56 : 38<br>Cyln Head<br>Hard Disk C: Type : 47 = USER TYPE 0 0<br>Hard Disk D: Type : Not Installed<br>Florma Drive Not Installed | d W | Base<br>Ext.<br>Pcom | Mem<br>Mer<br>LZor | ory<br>nory<br>ne Se<br>O | : 640<br>: 7<br>ect | OKB<br>424<br>Size<br>0 | KB  |
| Floppy Drive A: : 1.2 MB, 5%"<br>Floppy Drive B: : 1.44 MB, 3%"                                                                                                    | Sun | Mon                  | Tue                | Wed                       | Thu                 | Fri                     | Sat |
| Frimary Display : VGA/PGA/EGA<br>Keyboard : Installed                                                                                                    | 28  | 29                   | 30                 | 31                        | 1                   | 2                       | 3   |
|                                                                                                    | 4   | 5                    | 6                  | 7                         | 8                   | 9                       | 10  |
|                                                                                                    | 11  | 12                   | 13                 | 14                        | 15                  | 16                      | 17  |
| Month : Jan, Feb,Dec<br>Date : 01, 02, 03,31<br>Year : 1901 1902, 2099                                                                                                    | 18  | 19                   | 20                 | 21                        | 22                  | 23                      | 24  |
|                                                                                                    | 25  | 26                   | 27                 | 28                        | 29                  | 30                      | 1   |
| FSC.EvitLM.Select F2/F3.Color PU/PD.Modify                                                                                                    | 2   | 3                    | 4                  | 5                         | 6                   | 7                       | 8   |

• • • • • • • •

The Standard CMOS Setup menu allows you to specify the following system configuration mformation and the illustrated diagram is shown above :

- Date and time. Enter the date and time respectively.
- Daylight saving. Choose Enabled or Disable.
- Hard disk C: and D: type. The BIOS supports 47 fixed disk drive types, 46 of which are predefined in the ROM-resident table. If your hard disk type is not directly supported, you may need to manually enter the correct parameters (heads, cylinders, sectors, write **precompensation**, and landing zone) under type 47. If no hard drive is installed, select Not Installed.
- Floppy drive A: and B:. Enter the disk drive configuration that your system is equipped with. If no floppy drive is installed, select NOT installed.
- Primary display, Enter the type of video display adapter that is connected to your system. The AMI BIOS will usually auto detect the correct type.
- Keyboard. Choose installed or NOT installed (e.g. for a tile server), as appropriate

## AMI BIOS SETUP

5.6 Advanced CMOS Setup

| AMIBIOS SETUP PROGRAM - ADVANCED CMOS SETUP<br>(C)1993 American Megatrends Inc., All Rights Reserved                                                                                                    |                                                                                                    |  |  |  |
|----------------------------------------------------------------------------------------------------|----------------------------------------------------------------------------------------------------|--|--|--|
| Typematic Rate Programming : Enabled<br>Typematic Rate delay (msec): 500<br>Typematic Rate (Chars/Sec): 30<br>Above 1 MB Memory Test : Disable<br>Memory Test Tick Sound : Enabled<br>Memory Parity Error Check : Enabled<br>Hit <del> Message Display : Enabled<br/>Hard Disk Type 47 RAM Area : 0:300<br/>Wait For <f1> If Any Error : Enabled<br/>System Boot Up Num Lock : On<br/>Numeric Processor Test : Enabled<br/>Weitek Processor Test : Enabled<br/>Weitek Processor : Absent<br/>Floppy Drive Seek At Boot : Disable<br/>System Boot Up Sequence : C:, A:<br/>System Boot Up CPU Speed : High<br/>External Cache Memory : Enabled<br/>Password Checking Option : Setup</f1></del> | BootSector virus Protection: Disabled<br>IDE Block Mode Transfer : Disabled<br>IDE Standby mode : Disabled |  |  |  |
| ESC:Exit: Sel (Ctrl)Pu/Pd:                                                                                                    | Modify F1:Help F2/F3:Color                                                                                 |  |  |  |

The Advanced CMOS Setup menu allows you to set various BIOS and chipset performance options, as illustrated and described below.

- Typematic Rate Programming. This option enables or disables programming of the keystroke repeat rate. which is adjusted by means of the next two options.
- Typematic Rate Delay (msecs). If Typematic Rate Programming is enabled, this option allows you to specify the delay between holding down a key and when the character begins repeating.
- Typematic Rate (Char/Sec). If Typematic Rate Programming is enabled, this option allows you to specify the rate at which a character keeps repeating.
- Above 1MB Memory Test. When Enabled this option causes memory above 1MB to be checked during the POST If Disabled, only the first 1MB is checked during the POST.
- Memory Test Tick Sound. This option enables or disables an audible sound during the POST memory test.
- Memory Parity Error Check. This option enables or disables BIOS memory parity error checking routines.
- Hit <DEL> Message Display. Disable this option to prevent the "Hit <DEL>, If you want to run Setup" message from appearing on screen after the POST.
- Hard Disk Type 47 RAM Area. Select 0:300 unless your system is running a network operation system which uses the 0: 300 address for system operations.
- Wait for <F1> If Any Error. Disable this option to eliminated the need for any user response to a nonfatal error condition during the POST.

Sec. Len

#### AMI BIOS SETUP

## 5 6 Advanced CMOS Setup

1212-1212-1212-12-12-12-12-12-14-

- System Boot Up Num Lock. Select On or Off to enable or disable the keyboard NumLock switch.
- Numeric Processor. Select Installed if you have installed a 80387DX numeric coprocessor
- Weitek Processor. Select Installed if you have installed a 80387DX Weitek co-processor
- Floppy Drive Seek at Boot, Select Disabled to speed up the boot process and prevent possible damage to the diskette drive heads.
- System Boot Up Sequence. As a general guideline, select A then C(A:, C:) if you will normally boot the operating system from a floppy disk. Select C then A (C:, A:) if you will normally boot the operating system from the hard disk drive.
- System Boot Up CPU Speed. Select High to improve the Boot up CPU speed
- External Cache Memory. Select Enabled to let the secondary cache memory works between the CPU and DRAMs.
- Internal Cache Memory. Select Enabled to let the primary cache memory (built-in the CPU) functions
- Password Checking Option. This allows you to optionally limit access to the system or to the Setup
  program alone. If you enable security by selecting Always or Setup, access to the system and/or the
  Setup program is restricted to valid password entry.
- Boot Sector Virus Protection. Enable this function will make the AMI BIOS issue a warning message when any program or virus issues a Disk Format command or attempts to write to the boot sector of the hard disk drive.

If enabled, the following is displayed if any program attempts to write to the boot sector. You may have to type N several times to prevent the boot sector write.

Boot Sector Write! !! Possible VIRUS: Continue (Y/N)?

If enabled, the following is displayed if any program attempts to format any cylinder, head, or sector of any hard disk drive via BIOS INT 13 Hard Disk Drive Service.

Boot Sector Write! !! Possible VIRUS: Continue (Y/N)?

#### AMI BIOS SETUP

5.7 Advanced Chipset Setup

| AMIBIOS SETUP PROGRAM - ADVANCED CHIPSET SETUP<br>(C)1993 American Megatrends Inc., All Rights Reserved                                                                                                    |                                                                                                    |  |  |  |  |
|----------------------------------------------------------------------------------------------------|----------------------------------------------------------------------------------------------------|--|--|--|--|
| AUTO Config Function       Enabled         Cache Read Option : 3-2-2-2       Cache Write Option : 2 W.S.         DRAM Type       PageMode         DRAM Wait State(s) : 2 W.S.       Keyboard Clock Select:         AT Clock Select       CPUCLK/6         IO Recovery Time       9/3 BCL:K         Hold PD Bus       2-3 T         /I Refresh Cycle       Slow         CoProcessor Ready       Delay 1'T         Check ELBA# Signal       in T2         Non-Cacheable Block1 Enable:       Disabled         Non-Cacheable Block2 Enable:       Disable         Non-Cacheable Block2 Enable:       Disable         Non-Cacheable Block2 Enable:       Disable         Non-Cacheable Block2 Enable:       Disable         Non-Cacheable Block2 Enable:       Disable         Non-Cacheable Block2 Enable:       Disable | Memory Remapping : Enabled<br>F Segment Shadow RAM : Into-486<br>E Segment Shadow RAM : Disabled<br>C000-C3FF Shadow RAM : Into-486<br>C400-C7FF Shadow RAM : Into-486<br>C800-CBFF Shadow RAM : Disabled<br>CC00-CFFF Shadow RAM : Disabled<br>D000-D3FF Shadow RAM : Disabled<br>D400-D7FF Shadow RAM : Disabled<br>D800-DBFF Shadow RAM : Disabled<br>DC00-DFFF Shadow RAM : Disabled<br>Refresh Divider : 1<br>Data Location of Local Bus : ISA Bus<br>LOWA20#, RC Emulation : None<br>Stretch OWS# Signal Option : Do Not<br>Hardware Parity Check : Disabled |  |  |  |  |
| ESC:Exit↓→↑←:Sel (Ctrl)Pu/Pd:Modify F1:Help F2/F3:Color<br>F5:Old Values F6:BIOS Setup Defaults F7:Power-on Defaults/p                                                                                                    |                                                                                                    |  |  |  |  |

- The Advanced Chipset Setup menu allows you to set various BIOS and chipset performance options, as illustrated and described below.
- Auto-Configuration. If Enabled, the following parameters will be automatically configured with Default Values depending on CPU clock speed: 1> Cache Read Option; 2> Cache Write Option; 3> refresh Cycle; 4> DRAM Type; 5> DRAM Wait State(s); 6> keyboard Clock Select; 7> AT Clock Select; 8> IO Recovery Time. If Disabled is chosen, The User Selected Values for the above parameters will be used.
- CoProcessor Ready This option is enabled to delay the math co-processor ready signal by T-state
- Memory Remapping. The memory at AOOOO-FFFFFF can be remapped to the top of system memory The
  amount of memory that is being remapped depends on shadow RAM information. The Remapping is
  possible only if system memory is not more than 8MB.

- Non-Cacheable Block1 Enable. Since Block1 is Cacheable, therefore set option to Disabled.

2 22 23

#### AMI BIOS SETUP

5.8 Power Management Setup

| (0                                                                                 | AMIBIOS SETUP PROGRAM<br>C)1993 American Meqatrend                            | - POWER MANAGEMENT<br>ls Inc., All Rights | SETUP<br>Reserved |
|------------------------------------------------------------------------------------|-------------------------------------------------------------------------------|-------------------------------------------|-------------------|
| CPU Clock Spee<br>AUX Green # 1<br>AUX Green # 2<br>AUX Green # 3<br>AUX Green # 4 | ed : Disable<br>: Disable<br>: Disable<br>: Disable<br>: Disable<br>: Disable |                                           |                   |
| ESC:EX                                                                             | xit *** :Sel (Ctrl) Pu/P<br>Values F6:BIOS Setup                              | d:Modify F1:Help<br>Defaults F7:Power-    | F2/F3:Color       |

The Power Management Setup menu allows you to control the Green PC power saving mode. as illustrated and described below.

- CPU Clock Speed. If enabled, the speed of the CPU will be slow down to 8 MHz when the programmable timer expires. The expiration timer can be set from 1 to 255 minutes.
- AUX Green # 1. If enabled, the device connected to Green AUX output # 1 of J7 will switch to power saving mode when the programmable timer expires. The expiration timer can be set from 1 to 255 minutes.
- AUX Green # 2. If enabled, the device connected to Green AUX output # 2 of J7 will switch to power saving mode when the programmable timer expires. The expiration timer can be set from 1 to 255 minutes.
- AUX Green # 3. If enabled, the device connected to Green AUX output # 3 of J7 will switch to power saving mode when the programmable timer expires. The expiration timer can be set from 1 to 255 minutes.
- AUX Green # 4. If enabled, the device connected to Green AUX output # 4 of J7 will switch to power saving mode when the programmable timer expires. The expiration timer can be set from 1 to 255 minutes.

.

#### AMI BIOS SETUP

5.9 Changing the Password

If the Password Checking Option under the Advanced CMOS Setup menu is set to either Always or Setup, password entry is required every time the system boots or an attempt is made to enter the Setup program, respectively. The Change Password menu allows you to change the current password, as illustrated below.

- To change the current password, select the Change Password menu option from the Setup main menu. You will be prompted to enter the old password before gaming access. If this is the first time you attempt to change passwords, the default password is AMI.
- After entering the correct current password, you will be prompted to enter a new password. The password can be no longer than 6 characters. After entering the new password, you will be prompted to enter it a second time for confirmation. If the second entry matches the first, you will be notified that the new password has keen installed.

If you forget or lose your password, the only way to access the system **and/or** Setup program is to discharge the CMOS battery. When the CMOS battery becomes corrupted or is discharged, the default password becomes AMI.

Should the BIOS password be set, users should note that when the system enters Green Mode (slowing down the CPU etc.) the system will only return to normal mode <u>once the password has been re-keyed</u>. This re-keying will not affect any **software** applications used at the time of entering Green Mode. This **feature** provides added security.

17

ું છું.

i teti

#### AMI BIOS SETUP

#### 5. IO Hard Disk Utility

If the Hard Disk Utility menu is selected from the Setup main menu, you will be presented with three options: Hard Disk Format, Auto Interleave, and Media Analysis. Performing any of these operations will destroy all data on the hard disk, so be sure to backup your data before selecting any of these options.

- Hard Disk Format. This option performs a low-level format of the hard disk. Note that many hard drives are factory low-level formatted, and should not be re-formatted. Check with your hard disk manufacturer before selecting this option.
- Auto Interleave. This option determines the optimum inter-leave factor prior to a low-level format of the hard disk.
- Media Analysis. This option analyzes each track on the hard disk to determine if it is usable. If it is unusable, the track is marked as a "bad" track which prevents the system from writing data onto it. Many hard disk manufacturers provide this feature to show a list of bad tracks. Therefore, this test can be skipped most of the time.

ESDI and SCSI hard drives normally should NOT be low-level formatted. Refer to your hard disk dealer or manufacturer before using the AMI Hard Disk Utility.

#### 5.11 Exiting Setup

- To exit Setup, press [Esc] to return to the Setup main menu.
- To save your changes and exit Setup, select Write to CMOS and Exit.
- To exit Setup without saving your changes, select Do Not Write to CMOS and Exit

Notr : **Mis-configuring** the BIOS setup may lead to the failure of the CMOS setup or decrease the overall system performance. The Auto BIOS configuration setup is always recommended to the mainboard's users.

DIAGRAM LAYOUT

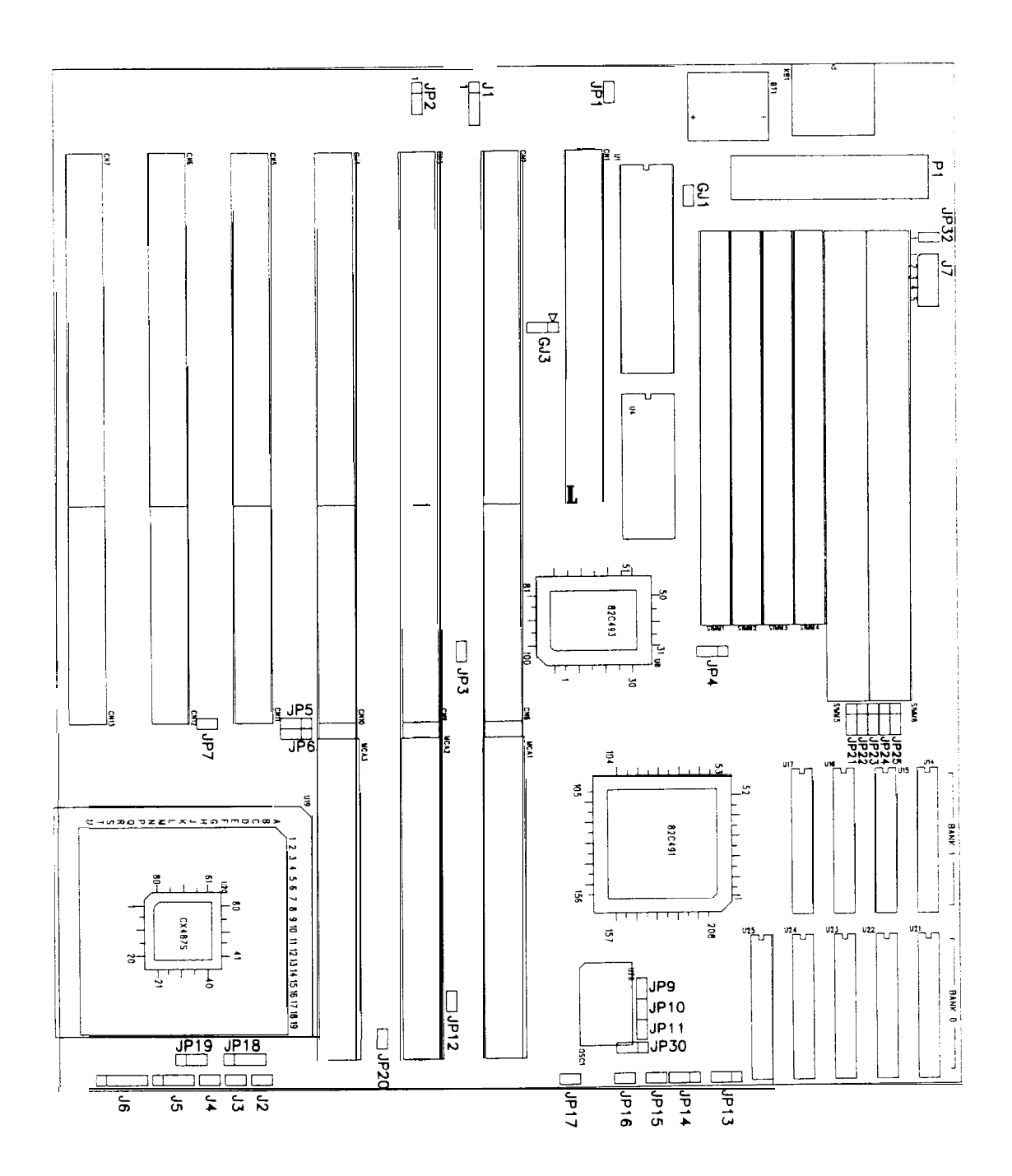

•70

2